## テクニカルノート

# 顕微ラマンによるマッピング

### 神崎正美 地球物質科学研究センター・岡山大学 2009年4月13日 桜の散る頃

今回我々の顕微ラマンにおいてマッピングが出来るように改造した. これはそのメモ.

顕微ラマンについてはマニュアルやweb等に詳しく記載されているが、装置本体は自作であり、測定 には日本ローバーのWinSpecというソフトを使っている。WinSpecはPrinceton Instrumentsの冷却 CCDとActonのイメージングモノクロメーターを制御している。冷却CCDはPrinceton Instrumentsの ST-138というコントローラーで制御されている。

改造前は1点でのラマン測定は可能であるが.マッピングは出来なかった.今回行ったのは1)XY ステージをPCを使って制御すること,2)WinSpecを自作プログラムから制御することの2点であ る.この2つを組み合わせるとマッピングが可能になる.

#### 改造:

以前にシグマ光機のアクチュエーター(SGSP-13ACT)を買ってあったので、これをXYステージの2軸 に取り付けた.このアクチュエーターはXYステージのマニュアル移動用の微動で使うマイクロメータ ヘッドを置き換える、ステップモーター駆動タイプのものである。そのためXYステージに簡単に取り 付けることができるが、使ったXYステージと少し干渉するので移動範囲は10mm程度になる。最小移

動距離は1パルスで0.5micronである.精度は 1micron程度である.マニュアル移動用のつまみも 付いている.Photo 1を参照.

このアクチュエーターをシグマ光機の2軸コント ローラー(SHOT-602)で制御する.これはRS-232C インターフェースが付いており,PCから制御でき る.MacからもUSB-シリアル変換ケーブルを使う とコントロール可能であり,その辺については神崎 のwikiページに少し書いておいた.

今回はステージと同時にラマン測定も行う必要が あり, MS社のVisual Studio 2008 (Academic edition)のVisual Basicを使ってプログラムを作成 した. WinSpecはMS社のAutomationに対応してお り, プログラムからWinSpecを制御できる. 2軸 コントローラーはWinSpecとは関係なく制御してい る.

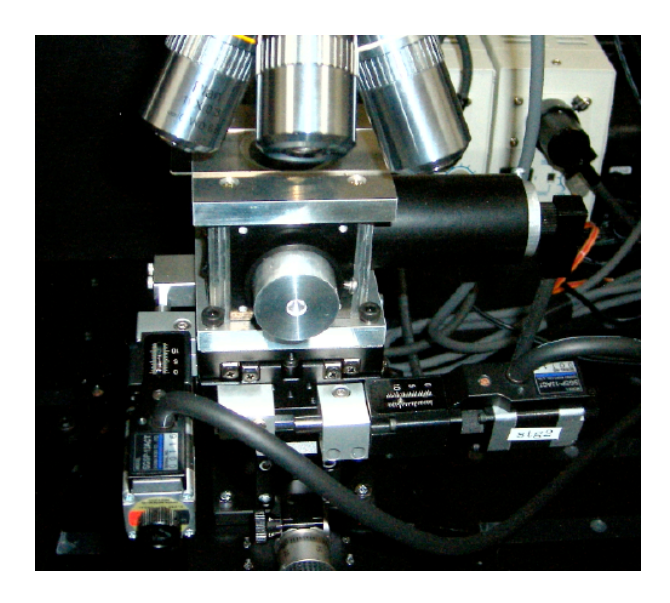

Photo 1. XY stage of Micro-Raman

#### XYステージのプログラムによる制御:

Visual Basicの標準コンポーネントのSerialPortを制御につかった. 設定は19200 bps, 8 data bit, handshake RequestToSend, parity none, stop bit 1である. これを使ってXYステージを制御するソフト を作った(Fig. 1). これはマッピングとは関係なく,一般用である. なおシリアルポート設定をしないとエ ラーが出る. 起動したらFig. 1の上部でポート(普通はCOM4)を選ぶこと. XYステージはテンキーで動かす ようになっている. ただそのためにはキーボードがNum Lockしている必要がある. デフォルトでは移動幅 を1ミクロンである.移動幅はスライダーで変えられる.下部に現 在のXY座標値が示される(ミクロン).これはエンコーダの読みで はなくてモーターの回転ステップ数から計算されるだけなので, 手動で動かすと座標値は変わらない.コントローラー電源ONで0 にリセットされる.モーターについているつまみで手動でステー ジを移動させる場合はまずHoldボタンをクリックして,ステップ モーターをフリーにすること.再度PCで制御する場合はボタン (Freeとなっている)をもう1度クリックする.

なおこのプログラムの下部にはファイバー光源のON/OFFやレー ザー用NDフィルター,ビームスプリッター出し入れの制御を行う ボタンがある.これらの機能を使うにはWinSpecが先に起動して いる必要がある.

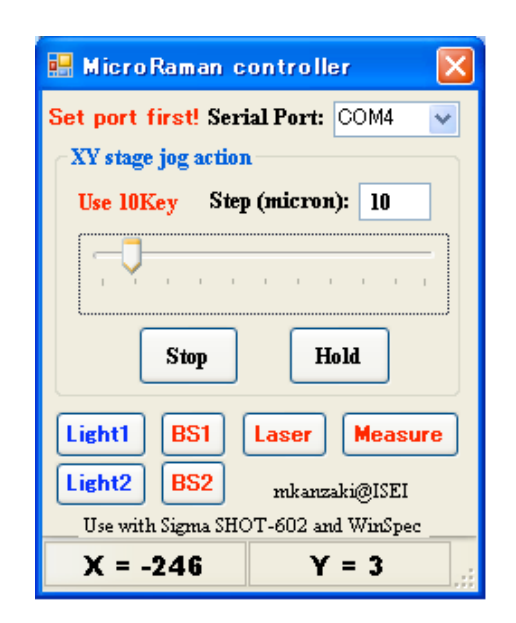

Figure 1. XY stage control program

#### WinSpecの制御とマッピング

WinSpecの測定を自作プログラムで制御する.まずWinSpec用のライブラリーを取り込む必要がある.この当たりの方法はローパーのHPのWinSpecのチュートリアルに詳しい情報がある(ちょっと古

いが...).スペクトル取得条件の設定などは自作プログラム側で面倒は見てなくて、WinSpec側で設定するようにしているので、スペクトルの取得をするだけである.

現在マッピングのテスト用プログラムを作成している(Fig. 2). XYステージで試料位置を移動させて、スペクトルを取得す る部分を自動で行う.予め決めた波数(6個まで)の強度を取 り込んで、テキストファイルに書き込む.波数の入力は1度適 当なスペクトルを取得しておいて、カーソルで興味あるピーク を選択し、Setボタンを押すと現在の位置が取り込まれる.PC 上でMonsterTVを使うとCCDカメラ試料像を見る事ができるの で、そこでスキャン領域を決める.スキャンは非常に時間がか かるので、スキャンする領域は最小限にとどめる.また1回の 測定時間も短い方が望ましい.スキャンは現在位置から右側下 側に指定した範囲だけ行われる.マッピングを始める前にマ ニュアルで適当に測定し、測定条件を決めておく.その状態で Scanボタンをクリックすると測定が始まる.

なお取得した全スペクトルはWinSpec上に残っているので、 忘れずに保存しておくこと.現在マッピングの表示用のソフト を用意してないので、適当なソフトでデータを読み込んで表示 させる必要がある.このプログラムで測定した例をFig.3に示 す.これは1ミクロンステップで、50x50ミクロンの領域を測 定している.測定は各ポイントで1秒である.試料は高圧実験 試料で、MgSiO3-ilmeniteとstishoviteの混合物であ る.ilmeniteの最強ピークとstishoviteの最強ピークで画像化し ている.問題なく測定できていることが分かる.

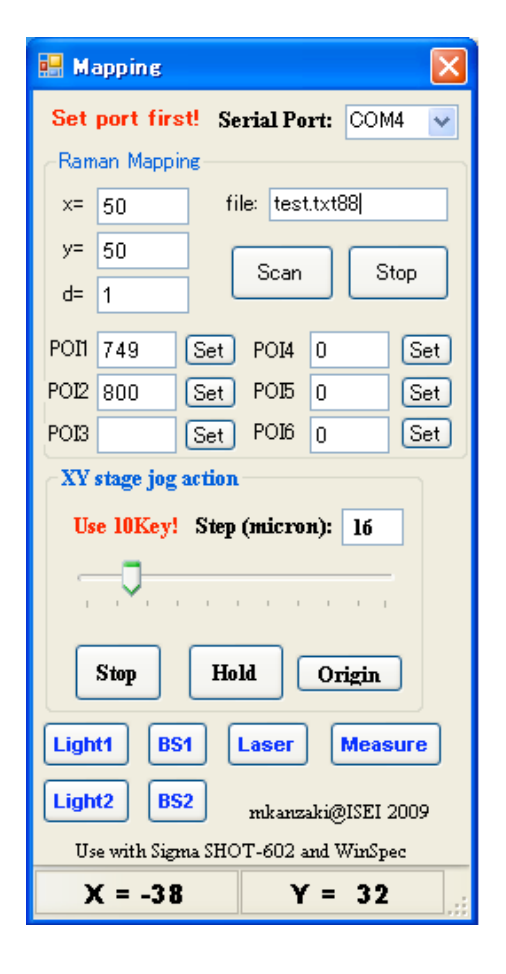

Figure 2. Raman mapping program

現在自動フォーカスではないので、フラットな試料で光軸に垂直でないとフォーカスずれによる強度 低下がおこる.このため金属顕微鏡用の治具を購入する予定である.粘土等の上に試料を置き、この 治具で軽く押さえると垂直を出す事ができる.プログラムもさらに改良の余地がある.

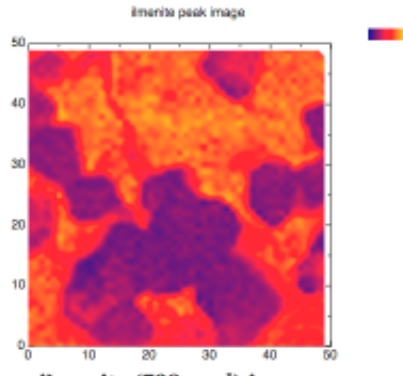

ilmenite (798 cm-1) image

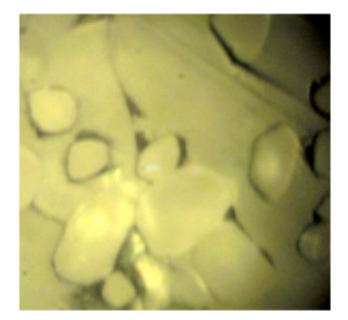

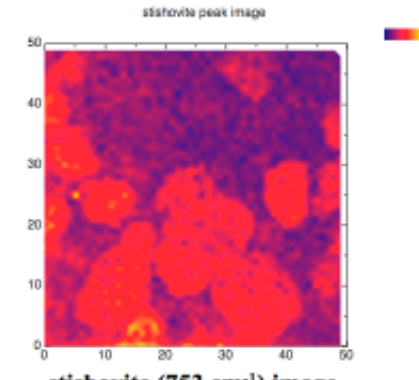

stishovite (753 cm-1) image

# Raman imaging of stishovite grains in an ilmenite crystal

Ar+ 488nm, 24mW,1200g/mm, 1s, 50x50 μm area, 1 μm step

corresponding microscopic image

mkanzaki@ISEI, 2009/03/31

524

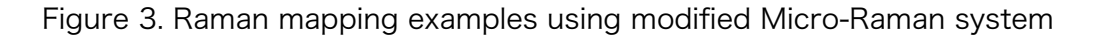